## Vejledning i opsætning og brug af SMS og E-mail i TM Tand.

## 1. Opsætning.

For at bruge SMS modulet i TMT, kræves det at de bagvedliggende funktioner er sat op i samarbejde mellem kommunens IT afdeling og TM Care supporten.

Styringen af SMS-beskeder i TM Tand skal foretages af en bruger med administrator rettigheder. I administrationsmodulet går man til fanen Beskedskabeloner.

Under denne fane kan man styre indholdet af de e-mails og SMS'er TMT kan udsende som supplement til eller som erstatning for aftalekort. I nedenstående eksempel er der oprettet en SMS-skabelon til brug ved aftaler med status "Aftale, meddelt".

| Administration - ADM1/ADM1 - TMTar | id w2 4 12 255                                                                                                    |         |
|------------------------------------|----------------------------------------------------------------------------------------------------|---------|
| Fil Vis Hiælo                      | 10 12.7.12.200                                                                                                    |         |
|                                    |                                                                                                    |         |
| Afregn, med privat tandpleje Komm  | ando/rolle relationer Brugere Klinikker Stole Aftaletyper Kommuner Instit                                                                                                    | utioner |
| 8 Aftale, meddelt SMS              | Aftale, meddelt 🔰 Skabelonfelter                                                                                                    |         |
| Media                              | 🧟 SMS 🌀 EMail \$patient_firstname\$                                                                                                    | Tilføj  |
|                                    | Antal 169(2)                                                                                                    |         |
| Besked                             | Hej \$patient_firstname\$<br>Vi har reserveret en tid til dig d. \$start_date\$ kl. \$start_time\$<br>Ring snarest hvis du er forhindret.<br>Hilsen \$clinic_name\$ tlf: \$clinic_phone\$ | Preview |
|                                    | Antal 131(1)                                                                                                    |         |
| Påmindelse                         | Hej \$patient_firstname\$<br>Husk din tid hos tandlægen d. \$start_date\$ klokken \$start_time\$.<br>Hilsen \$clinic_name\$ tlf: \$clinic_phone\$                                         | Preview |
| Udsend pår                         | nindelse 24 timer før aftalens mødetidspunkt.                                                                                                    |         |
| Opret ny Slet markerede li         | nier <u>G</u> em                                                                                                    |         |
| 8                                  |                                                                                                    |         |

Læg mærke til at der både er oprettet en "besked" og en "påmindelse".

"Besked" kan opfattes som et almindeligt indkaldekort (det der normalt printes og sendes til patienten) – "Påmindelse" er en reminder til patienten når den aftalte tid nærmer sig (i dette tilfælde, 24 timer før aftalens mødetidspunkt).

I højre side af skærmbilledet ses følgende:

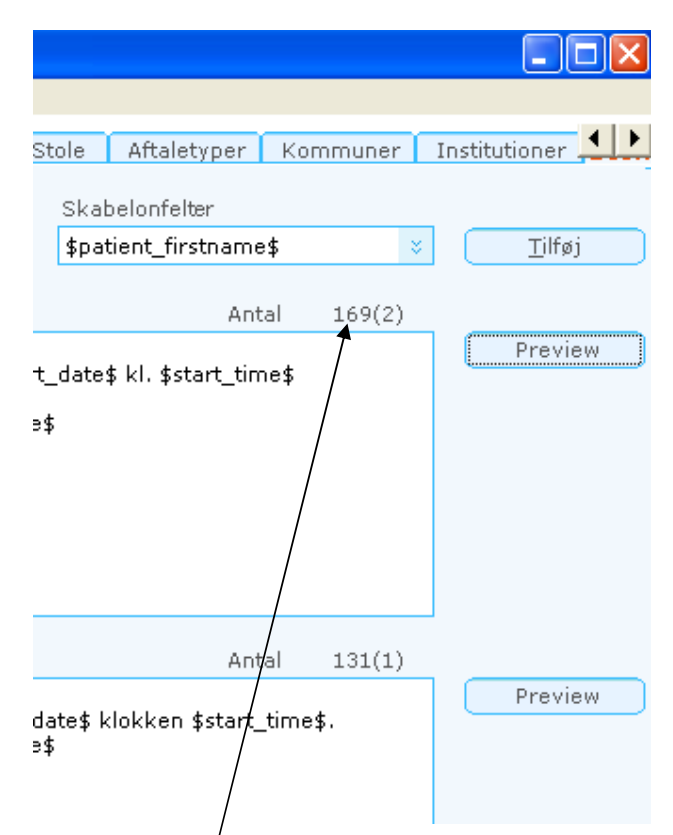

Knappen "Tilføj" bruges til at indsæ/te de fletfelter der ønskes brugt i skabelonen. Læg mærke til at der er en angivelse (Antal) der indikerer hvor mange tegn beskeden vil komme til at indeholde. Den maksimale længde på en SMS er 160 tegn, hvilket er en standard hos mobilselskaberne og ikke noget TM Care har indflydelse på. Her står i dette tilfælde 169(2). Dette viser os at der er 169 tegn og at der derfor vil blive afsendt 2 beskeder (og derfor også blive opkrævet betaling for 2 stk.). Det skal understreges at det der står i "Antal" er vejledende, da der er brugt fletfelter så som (\$patient\_firstname\$), hvilket er 19 bogstaver. Hvis patienten f.eks. hedder Bo, vil der altså i stedet for de 19 bogstaver kun blive brugt 2. Ønsker man at se hvordan skabelonen kommer til at se ud når der flettes, kan man trykke på knappen "Preview". I dette tilfælde ville det se således ud når man trykker:

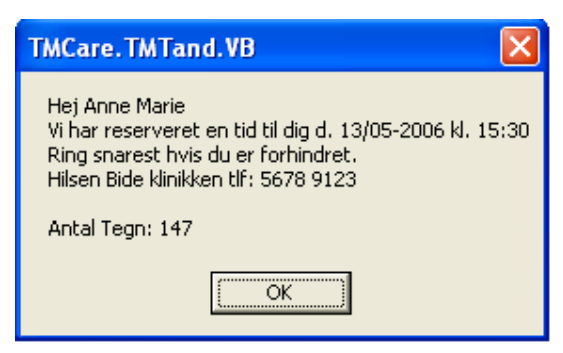

Læg mærke til at der i realiteten kun er brugt 147 tegn i beskeden, da fletfelterne nu er "oversat" til de informationer de dækker over.

For hver aftalestatus kan man oprette en meddelelses- og en påmindelsesskabelon til hhv. email og SMS.

TMT udsender aldrig meddelelser/påmindelser, hvis det ikke kan nås inden tidspunktet for aftalen, så det giver ikke mening at definere skabeloner for fx udeblivelser.

Hvis en skabelon er tom/ikke oprettet vil alle udsendelser, der skulle bruge denne skabelon, blive ignoreret. TMT giver ikke nogen advarsel i den anledning.

Beskeder i "besked"-feltet bliver udsendt umiddelbart efter at aftalen bliver lavet. Beskeder i "påmindelse"-feltet bliver udsendt det antal timer før som man taster i det lille felt nedenunder boksen til venstre. Under normale omstændigheder bliver SMS'er udsendt hvert 15. Minut.

## 2. Den daglige brug.

Når beskedskabelonerne således er oprettet i administrationsmodulet, er man i princippet klar til at gå i gang med udsendelse af SMS-indkald. For at det kan lade sig gøre, kræver det naturligvis at man har indhentet patientens mobilnummer. Dette kan angives på patientens stamkort under fanen "Personlige oplysninger":

| Behandlingsstatus  | Personlige oplysninger | Patientstatus | Tilhør        | Relationer    | Historik | Hændelse    | er Dol    |
|--------------------|------------------------|---------------|---------------|---------------|----------|-------------|-----------|
|                    |                        |               |               |               |          |             |           |
| PERSONLIGE OPLYSNI | NGER                   |               |               |               |          |             |           |
| Primær adresse     |                        | r(            | Adresseb      | e s k yttelse |          |             |           |
| Co navn            |                        |               |               |               |          |             |           |
| Gade husnr.        |                        | F(            | Andre tele    | fonnumre      |          |             |           |
| Post nr. 8000      | By Århus C             |               | Almindelig    | telefon       | Ma       | bil telefon | 22833113  |
| Sekundær adresse   |                        | r(            | Andre opl     | ysninger      |          |             |           |
| Conavn             |                        |               | Statsborge    | rskab         |          |             | ]         |
| Gade husnr.        |                        |               | Moders        | mål           |          |             | ĺ         |
| Post nr.           | Ву                     |               | Daginstitutio | n navn        |          |             | Telefon [ |
|                    |                        |               |               |               |          |             | r.        |

| Behandlingsstatus      | Personlige oplysninger | Patientstatus | Tilhør       | Relationer | Historik | Hændels |
|------------------------|------------------------|---------------|--------------|------------|----------|---------|
|                        |                        | -             |              |            |          |         |
| PATIENTSTATUS          |                        |               |              |            |          |         |
| - Patientstatus        |                        | 4             | Andet        |            |          |         |
| Kommentar              | ·                      | 1             | indkaldes vi | a 🗌 Email  | SMS      | Brev    |
| Sidst redigeret        |                        | E             | Befordring   |            |          |         |
| Arkivering             |                        | F             | ysisk journa | al         |          |         |
| S <u>t</u> atus Aktiv  | Arkiv                  | /er           |              |            |          |         |
| Manuel styring af star | nkort 📃 Ja             |               |              |            |          |         |
| - Foretrukne aftaletid | ler                    |               |              |            |          |         |
|                        |                        |               |              |            |          |         |

Det er en god idé at gå til fanen "Patientstatus" og sætte hak i feltet "SMS":

Ved at sætte "flueben" i dette felt, vil det automatisk være foreslået ved oprettelse af ny aftale:

| 🕅 Ny aftale                                          | ? 🔀                                                                        |
|------------------------------------------------------|----------------------------------------------------------------------------|
|                                                      |                                                                            |
| PATIENT UPLYSNINGER                                  |                                                                            |
| Patient                                              |                                                                            |
| <u>CPR 1 045600000000000000000000000000000000000</u> | Søg                                                                        |
| E-mail Mobil 22833113                                |                                                                            |
| AFTALE DETALJER                                      |                                                                            |
| Ressourcer                                           | Dato og tid                                                                |
| Aftaletype BEH alm                                   | Indkalde dato 28. februar 2010 💌                                           |
|                                                      | KI 10:00 ·                                                                 |
| Behandlar, Unshort Mariana Anders V. Flave (0)       | Varighed 15 Minutter                                                       |
|                                                      | Mødetid 10:00 🛨                                                            |
| Stol 2 Bide Flere                                    | Status Aftale, meddelt 🛛 🗧                                                 |
| - <u>L</u> ekstogadvarsler                           |                                                                            |
| Nakar                                                | var ster                                                                   |
|                                                      |                                                                            |
| - Patient informeret                                 |                                                                            |
| Udsend 🗌 Email 🖌 SMS 🗌 Brev Seneste u                | dsendelse: Alle                                                            |
| Tilbag                                               | emelding:                                                                  |
| - Find ny tid                                        |                                                                            |
| 6. oktober 2009 🔽 15 Alle uger 🛛 Alle 💈              | Ima IO SØ Find første tid   Ti Fre Find antal 10 ≈   On Lø Find antal 10 ≈ |
| G <u>e</u> nbrug denne Gem                           | og Udsen <u>d</u> <u>G</u> em <u>A</u> nnuller                             |

Generelt kan det siges at det er vigtigt at holde oplysningerne om patienternes mobilnumre ajour, da SMS'er ellers ikke vil nå frem. Når en patient oprettes i TMT, er der som standard IKKE "flueben" i "SMS" under fanen "Patientstatus". TM Care supporten kan være behjælpelig med at sætte hak i SMS på alle patienter mod betaling.

Man opretter tiden til patienten (i dette tilfælde 28/2-2010 klokken 10) og trykker på knappen "Gem og udsend". Da vi jo i administrationsmodulet valgte at sende både en "Besked" og en "Påmindelse", foregår nu følgende:

| 🕅 Beske    | 🕽 Beskeder 🔶 🕨 🗖 🗖 🔀                 |                            |                          |                  |            |              |            |                      |  |  |  |
|------------|--------------------------------------|----------------------------|--------------------------|------------------|------------|--------------|------------|----------------------|--|--|--|
| CPR 🔺      | Dato/Tid                             | Aftalestatus               | Afsender                 | Modtager         | Туре       | Status       | Afsendt d. | Antal forsøg tilbage |  |  |  |
| [18<br>18  | 16-10-2009 09:31<br>27-02-2010 10:00 | Aftale, med<br>Aftale, med | bideklinik<br>bideklinik | 22. 223<br>22 23 | SMS<br>SMS | I kø<br>I kø |            | 3                    |  |  |  |
|            |                                      |                            |                          |                  |            |              |            |                      |  |  |  |
|            |                                      |                            |                          |                  |            |              |            |                      |  |  |  |
|            |                                      |                            |                          |                  |            |              |            |                      |  |  |  |
|            |                                      |                            |                          |                  |            |              |            |                      |  |  |  |
|            |                                      |                            |                          |                  |            |              |            |                      |  |  |  |
|            |                                      |                            |                          |                  |            |              |            |                      |  |  |  |
|            |                                      |                            |                          |                  |            |              |            |                      |  |  |  |
|            |                                      |                            |                          |                  |            |              |            |                      |  |  |  |
|            |                                      |                            |                          |                  |            |              |            |                      |  |  |  |
| <u></u> le | et                                   |                            |                          |                  |            |              |            | Luk                  |  |  |  |

"Beskeden" bliver sat i kø til udsendelse:

Én besked bliver sat til afsendelse med det samme (16/10-2009) - og én besked bliver sat i kø til afsendelse 24 timer før aftalen.

Normalt er opsætningen lavet sådan at beskeder opsamles og udsendes hvert 15. minut – og der vil altså gå max. 15 minutter fra man har trykket "Gem og udsend" til beskeden bliver samlet op af systemet og videresendt til patienten.

| AL 3ED                    |            | ···· , ···                |                             |
|---------------------------|------------|---------------------------|-----------------------------|
|                           |            | (Data an tid              |                             |
|                           |            | <u>Dato og tid</u>        |                             |
| λEH alm                   | Akut       | Indkalde dato             | 28. februar 2010 💌          |
|                           |            | КІ                        | 10:00                       |
| Side klinikken            | 111        | Variabed                  | 15 Minutter                 |
| lerbert Marianne Anders 🗧 | Flere(0)   | varigileu                 |                             |
|                           |            | Mødetid                   | 10:00 🛨                     |
| 2 Bide V                  | Flere(0)   | Status                    | Aftale, meddelt             |
| arsler                    |            |                           |                             |
|                           | Adv        | arsler                    |                             |
|                           | Der        | blev fundet følg          | gende konflikter for dønne  |
|                           | afta       | ile:<br>er er ikke tilaær | ngelighed for alle aftelens |
|                           | stol       | e og behandlere           | e i hele aftaletiden /      |
|                           |            |                           |                             |
|                           |            |                           |                             |
|                           |            |                           |                             |
| meret                     |            |                           | *                           |
| mail 👿 SMS 📃 Brev         | Seneste ud | sendelse: 28-0            | 09-2009 10:44 Alle          |
|                           | Tilbage    | emelding:                 |                             |

Hvis man senere hen åbner aftalen, kan man se "Seneste udsendelse":

I eksemplet ovenfor, valgte vi også at udsende en "Påmindelse". Da der i administrationsmodulet er valgt "24 timer" for påmindelsen, vil denne blive udsendt et døgn før patienten skal i stolen. Vær opmærksom på at vi i ovenstående eksempel har brugt status "Aftale, meddelt". Hvis man ændrer denne statusværdi på aftalen efter at der er trykket "Gem og udsend", vil de SMS'er der er tilknyttet denne status blive annullerede, hvilket giver god mening i og med at der naturligvis ikke stadig skal sendes en "Påmindelse" 24 timer før hvis der f.eks. kommer et "Afbud fra patient". Det er altså vigtigt at man opretter en beskedskabelon for den "sidste status" en aftale får, inden patienten kommer på klinikken.

## Afsluttende:

Hvis der på en patient er sat "Flueben" i SMS, men ikke indtastet noget mobilnummer, ses følgende advarsel:

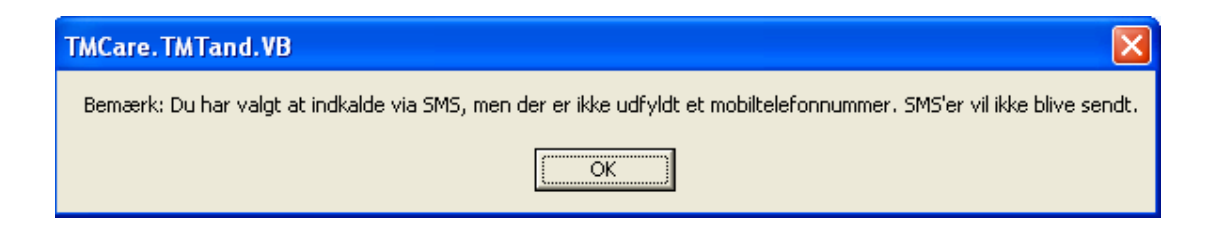

Det vil altså sige at hvis der er sat "Flueben" i SMS på patientens stamkort, men ikke indtastet noget mobilnummer, vil der heller ikke blive sendt nogen SMS. Der vil naturligvis heller ikke blive opkrævet betaling for den ikke sendte SMS.

I nogle kommuner vælger man KUN at bruge "Påmindelse" og stadig udsende selve indkaldekortet på papir.

Herunder er beskrevet hvordan man kunne tænke sig dette håndteret:

Aftalerne oprettes først med en status "Aftale, ej meddelt".

Start med at fremsøge disse aftaler, højreklik og vælg "Udskriv indkald":

| Dagsseddel O <u>v</u> e   | rsigt Kale <u>n</u> der |                  |          |                           |                      |       |
|---------------------------|-------------------------|------------------|----------|---------------------------|----------------------|-------|
|                           | Starttid                | Navo             | Variabed | Status 🔺                  |                      | Tekst |
| 13. oktober 2009 <b>-</b> |                         | alaa taato       | angliou  | Affect for actions        |                      | TOROC |
| 20. oktober 2010 💌        | 30-10-2009 10:44        | pige test2       | 15       | Atoud tra patient         |                      |       |
|                           | 30-10-2009 10:44        | Tawar Klavara    | 15       | Afbud fra patient         |                      |       |
| Onret Slet                | 30-10-2009 10:44        | Tover Klausen    | 15       | Atbud tra patient         |                      |       |
|                           | 30-10-2009 10:44        | Teven Kleven     | 15       | Afbud fra patient         |                      |       |
| Bebandler                 | 30-10-2009 10:44        | Tover Klausen    | 15       | Afbud fra patient         |                      |       |
| Benanaler                 | 30-10-2009 10:44        | test testi       | 15       | Atoud tra patient         |                      |       |
| Alle 🛛 🕹                  | 30-10-2009 10:44        | pige testz       | 15       | Afbud fra patient         |                      |       |
| Status                    | 30-10-2009 10:44        | Lene Hansen      | 15       | Arbud fra patient         |                      |       |
| 🖬 Beboy (T)k              | 23-11-2009 08:00        | James vitre Bond | 15       |                           |                      |       |
|                           | 23-11-2009 08:15        |                  | 15       | Antale, ej meddelt        |                      |       |
| l opg                     | 23-11-2009 08:30        | Bodii Kat        | 15       | Affale, ej meddelt        | åhn                  | ·     |
| Behovsdato                | 23-11-2009 08:45        | hans nansen      | 15       | Artale, ej meddelt        | She Deliveration     |       |
| 🖌 Kaldes direkte          | 23-11-2009 09:00        | Test testi       | 15       | Aftale, ej meddelt        | Abn Patientstamkort  |       |
| 🖌 Aftale, ej meddel 😑     | 23-11-2009 09:15        | lest lest        | 15       | Aftale, ej meddelt        | Slet                 |       |
| ✓ Mødetid                 | 30-10-2009 11:00        | Lise Møller      | 15       | Attale, meddelt           | Status               | - F   |
| Afboldt                   | 30-10-2009 11:00        | Lise Møller      | 15       | Attale, meddelt           | Udsend beskeder      |       |
| lournal dravet            | 30-10-2009 11:00        | Lise Møller      | 15       | Aftale, meddelt           | Udalaria indiala     |       |
|                           | 30-10-2009 11:00        | Lise Møller      | 15       | Artale, meddelt           | OUSNIV ITUNAIU       |       |
| Artale, meddelt           | 28-02-2010 10:00        | peter pan        | 15       | Artale, meddelt           | Udskriv Liste        |       |
| 🖌 Vent nødbehandli        | 30-10-2009 09:05        | Lissi Thomsen    | 15       | Ankommet                  | Find i ny kalender   |       |
| Meddelt (T)               | 30-10-2009 09:05        | Lissi Inomsen    | 15       | Ankommet                  | Kopier               |       |
| 🖌 Aftaleforløb            | 30-10-2009 10:44        | Lissi Thomsen    | 15       | Ankommet                  | Klin                 |       |
| Afbud TPL, OK             | 30-10-2009 10:44        | Lissi Inomsen    | 15       | Ankommet                  | Indept               |       |
| 🖌 Ankommet 🛛 🗸            | 26-10-2009 15:00        | Lise Møller      | 10       | Benov (T)K                | Inusaec              |       |
|                           | 28-10-2009 12:48        | Sindy Sullivan   | 10       | Benovsdato<br>Maddata (T) | Tilføi potat         |       |
| Vælge ingen               | 30-10-2009 10:44        | Per Carstensen   | 15       | Meddelt (1)               | ThirpyThococ         | _     |
|                           | 30-10-2009 10:44        | Sine Albertsen   | 15       | Meddelt (1)               | Udskriv dagsseddel   |       |
| Bide klinikken            | 30-10-2009 10:44        | Lasse Møller     | 15       |                           | Dript/Elet patienter |       |
| TZ aasthau ahabaa kila    | 30-10-2009 10:44        | test testen      | 15       | Meddelt (1)               | Franky net patienter |       |
| F7 sætter status til :    | 30-10-2009 10:44        | Louise Hansen    | 15       | Meddert (1)               |                      |       |
| Ankommet 🛛 🗧              | 30-10-2009 10:44        | Per Carstensen   | 15       | Meddeit (1)               |                      |       |

Når aftalekortene således er printet og klar til afsendelse, ændres status til "Aftale, meddelt":

| 23-11-2009 09:15 | Test Test                               | 15  | Aftale, meddelt |
|------------------|-----------------------------------------|-----|-----------------|
| 23-11-2009 09:00 | test test1                              | 15  | Aftale, meddelt |
| 23-11-2009 08:45 | hans hansen                             | 15  | Aftale, meddelt |
| 23-11-2009 08:30 | Bodil Kat                               | 15  | Aftale, meddelt |
| 23-11-2009 08:15 | Urban Bedekølle                         | 15  | Aftale, meddelt |
| 23-11-2009 08:00 | James Vitre Bond                        | 15  | Aftale, meddelt |
|                  | 1 · · · · · · · · · · · · · · · · · · · | 2 m | 10.1 11.0       |

| 30-10-2009 10:44 | Lene Hansen      | 15 | ATDUG TRA DA | τιεπτ                |
|------------------|------------------|----|--------------|----------------------|
| 23-11-2009 09:15 | Test Test        | 15 | Aftale, medd | lelt                 |
| 23-11-2009 09:00 | test test1       | 15 | Aftale, med  | Åbn                  |
| 23-11-2009 08:45 | hans hansen      | 15 | Aftale, med  | Åbn Patientstamkort  |
| 23-11-2009 08:30 | Bodil Kat        | 15 | Aftale, med  | Slot                 |
| 23-11-2009 08:15 | Urban Bedekølle  | 15 | Aftale, med  |                      |
| 23-11-2009 08:00 | James Vitre Bond | 15 | Aftale, mec  | Status 🕨             |
| 30-10-2009 11:00 | Lise Møller      | 15 | Aftale, med  | Udsend beskeder      |
| 30-10-2009 11:00 | Lise Møller      | 15 | Aftale, med  | Udskriv indkald      |
| 30-10-2009 11:00 | Lise Møller      | 15 | Aftale, med  | Lidskriv Liste       |
| 30-10-2009 11:00 | Lise Møller      | 15 | Aftale, med  | Eind i nu kalender   |
| 28-02-2010 10:00 | peter pan        | 15 | Aftale, med  | Find I ny kalender   |
| 30-10-2009 09:05 | Lissi Thomsen    | 15 | Ankommet     | Kopier               |
| 30-10-2009 09:05 | Lissi Thomsen    | 15 | Ankommet     | Klip                 |
| 30-10-2009 10:44 | Lissi Thomsen    | 15 | Ankommet     | Indsæt               |
| 30-10-2009 10:44 | Lissi Thomsen    | 15 | Ankommet -   |                      |
| 26-10-2009 15:00 | Lise Møller      | 10 | Behov (T)k   | Tilføj notat         |
| 28-10-2009 12:48 | Sindy Sullivan   | 10 | Behovsdate   |                      |
| 30-10-2009 10:44 | Per Carstensen   | 15 | Meddelt (T)  | Udskriv dagsseddel   |
| 30-10-2009 10:44 | Sine Albertsen   | 15 | Meddelt (T)  | Print/Flet patienter |
| 30-10-2009 10:44 | Lasse Møller     | 15 | Meddelt (T)  |                      |
| 30-10-2009 10:44 | test testen      | 15 | Meddelt (T)  |                      |

Herefter højreklikker man på de relevante aftaler og vælger "Udsend beskeder":

Man kan nu se at beskederne (påmindelserne) bliver sat i kø til senere udsendelse.

| 🔀 Beskeder |            |                 |                            |          |      |        |            |                      |  |  |  |
|------------|------------|-----------------|----------------------------|----------|------|--------|------------|----------------------|--|--|--|
| CPR        | Dato/Tid 🔺 | Aftalestatus    | Afsender                   | Modtager | Туре | Status | Afsendt d. | Antal forsøg tilbage |  |  |  |
| 142        | 13-10-2009 | Aftale, meddelt | bideklinikken@tandpleje.dk | 87 4321  | SMS  | Ikø    |            | 3                    |  |  |  |
| 172        | 13-10-2009 | Aftale, meddelt | bideklinikken@tandpleje.dk | 22 0114  | SMS  | I kø   |            | 3                    |  |  |  |
| 18         | 13-10-2009 | Aftale, meddelt | bideklinikken@tandpleje.dk | 21 2223  | SMS  | I kø   |            | 3                    |  |  |  |
|            |            |                 |                            |          |      |        |            |                      |  |  |  |

Email:

Det er også muligt at opsætte skabeloner til udsendelse af E-mails til patienterne/forældrene. Bemærk dog at der i enkelte kommuner er IT-politiske vedtægter der gør at afsendelse af Email og SMS fra TM Tand ikke er muligt. For at kunne sende E-mails skal det være sat op i samarbejde mellem kommunens IT-afdeling og TMCaresupporten.

På stamkortet kan man indtaste oplysninger om patientens – eller forældrenes Emailadresse;

| 170               | ise Møller - ADM1/ADM1 - TMTand v2.4.12.255 |
|-------------------|---------------------------------------------|
| Fil Vis Funkti    | oner Hjælp Eksterne værktøjer               |
| S <u>t</u> amkort | F <u>r</u> itvalg <u>J</u> ournal           |
| PATIENT           |                                             |
| _ Informati       | ion                                         |
| <u>C</u> PR nr.   | 170 Alder 10 år og 4 mdr                    |
| Fornavn(e)        | Lise                                        |
| Efternavn         | Møllar                                      |
| E-mail            | lise@cig.dk                                 |
| Telefon           | 332130 Hemmeligt nr. 🗌 Mobil 222222         |
| Skole             |                                             |
| Status            | Kommunal tandpleje 😵 Klasse                 |

Skabelonen til indkald, oprettes på samme måde som ved oprettelse af SMS i administrationsmodulet - (blot skal man huske at vælge Email). Her kan man bl.a. lave en skabelon hvor klinikkens E-mail vil fremgå, såfremt den er indtastet i administrationsmodulet.

Skabelonen kunne se ud som herunder:

| $\mathbb{W}^{I}$   | dministration - I                                                           | DM1/ADM1                          | - TMTand v2.4.12.                 | 255                                            |                                                                  |                                                            |                      |                                                                                             |                                              |               |         |
|--------------------|-----------------------------------------------------------------------------|-----------------------------------|-----------------------------------|------------------------------------------------|------------------------------------------------------------------|------------------------------------------------------------|----------------------|---------------------------------------------------------------------------------------------|----------------------------------------------|---------------|---------|
| Fil                | Vis Hjælp                                                                   |                                   |                                   |                                                |                                                                  |                                                            |                      |                                                                                             |                                              |               |         |
| A<br>ID<br>10<br>8 | regn. med privat t<br>Aftale status ▲<br>Aftale, meddelt<br>Aftale, meddelt | andpleje<br>Media<br>Email<br>SMS | Kommando/rolle re<br>Aftalestatus | Aftale, r                                      | Brugere<br>neddelt                                               | Klinikker<br>¥                                             | Stole                | Aftaletyper Kon<br>Skabelonfelter                                                           | mmuner I                                     | Institutioner | Beskeds |
| 9                  | Mødetid                                                                     | SMS                               | Media<br>Besked                   | Hej \$pa<br>Vi vil ge<br>\$start_t<br>mailadre | tient_firstna<br>rne se dig t<br>ime\$. Hvis o<br>esse: \$clinic | me\$.<br>il \$bookingt;<br>du er forhind<br>:_email\$ elle | /pe_nam<br>Iret, bed | Anta<br>Anta<br>ne\$ d. \$start_date\$ k<br>les du sende afbud p<br>på telefon: \$clinic_ph | ıl 231(2)<br>klokken<br>å følgende<br>hone\$ |               | Preview |
|                    |                                                                             |                                   |                                   |                                                |                                                                  |                                                            |                      |                                                                                             |                                              |               |         |

Et tryk på Previewknappen viser hvordan den afsendte meddelelse ser ud:

| TMCare. TMTand. VB                                                                                                    |
|----------------------------------------------------------------------------------------------------|
| Hej Anne Marie.<br>Vi vil gerne se dig til Almindelig undersøgelse d.<br>13/05-2006 klokken 15:30.<br>Hvis du er forhindret, bedes du sende afbud<br>på følgende mailadresse:<br>bid@bideklinikken.dk eller ringe på telefon: 74 26 74 26 |
| Antal Tegn: 229                                                                                                    |
| OK                                                                                                    |

Der skal naturligvis være sat flueben i E-Mail når aftalen oprettes. Læg i øvrigt mærke til at hvis der er flueben i både SMS og Email, sendes begge typer beskeder:

| 📅 Ny aftale                               |     |
|-------------------------------------------|-----|
|                                           | · / |
| PATIENT OPLYSNINGER                       |     |
| Patient                                   |     |
| CPR 17                                    |     |
| E-mail lise@ciq.dk Mobil 22222223         |     |
| AFTALE DETALJER                           |     |
| Ressourcer                                |     |
| Aftaletype Akut Ir                        |     |
| Klinik Bide klinikken 🛅                   |     |
| Behandler Flere(0)                        |     |
| Stol Kere                                 |     |
| - Tekstog advarsler                       |     |
| Tekst                                     | -   |
|                                           |     |
|                                           |     |
| Noter                                     |     |
|                                           |     |
|                                           | 1   |
| – Patient <u>i</u> nformeret 🖌            | _   |
| Udsend 🔽 Email 🖌 SMS 🗌 Brev Seneste udsei |     |
| - Find ny tid                             | 1   |